RUH

Support available:

Service Desk: Tel: 01225 82 5444

2.

3.

4.

5.

Set Encounter

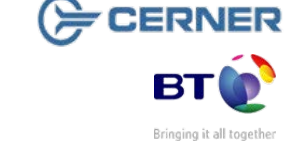

Royal United Hospital Bath Miss

**Mini Manual** 

**Booking Co Ordinators 1** 

1. Add a Waiting List Encounter RUH Theatres

Schedule Pre Assessment Appointment

Send Call Letter for Routine Patients

Please contact your local Champion User

Email: ruh-tr.ITServiceDesk@nhs.net

Sort To Be Scheduled List, using Fit for Surgery

NHS Trust

1.

Step 1.

Log into Appointment Book

🛃 icon The screen will default to 1. Add / Set Encounter Step 2. From the Request List Queues: select 'RUH Theatres Request List or "Non Theatres" Find Step 3. Click the Find button Right click on your patient from the context Step 4. menu and select Patient select Add Encounter. Step 5. Waiting List Encounter - select Yes Step 6. Upper box - Episode Box, select the episode you require When you select the right 18 week pathway this will populate the encounter in the lower section (at this stage you must make a note of the Nurse Unit to enable you to find the missing follow up appointment to make the Pre Assessment Appointment) **NB** If there is already an appropriate IP/ DC waitlist encounter cancel out at this stage. Then use instructions to Set Encounter from this point. Step 7. Click OK Type in 'R' and click on the ellipsis button Step 8. Step 9. Select Royal United Hospital Step 10. Click OK Fill out yellow mandatory fields and click OK Step 11. Step 12. Confirm - click OK **Result:** Patient now on To Be Scheduled List Page 2

Add a Waiting List Encounter RUH

Theatres

Add a Waiting List Encounter RUH Theatres

Appointment

Book

On the toolbar click the Request List Enquiry

# Schedule Pre Assessment Appointment

| 2                                                                                                    | 2. Schedule Pre-Assessment Appointment                                                                                                   |
|----------------------------------------------------------------------------------------------------|----------------------------------------------------------------------------------------------------|
| Log into Ap                                                                                                    | Appointment<br>Book                                                                                                    |
| Step 1.                                                                                                    | Go to the Appointment enquiry 🗟 icon                                                                                                    |
| Step 2.                                                                                                    | Select Location Tab                                                                                                    |
| Step 3.                                                                                                    | Enquiry drop down to Clinic Patients Missing Follow Up                                                                                   |
| Step 4.                                                                                                    | Location Type is Ambulatory                                                                                                    |
| Step 5.                                                                                                    | Fill in location, as noted from Nurse Unit                                                                                               |
| If not known, View Appointment in Powerchart.                                                                       |                                                                                                    |
| Step 6.                                                                                                    | Select range of dates – ensure this covers the period when the patient was seen in Outpatients.                                          |
| Step 7.                                                                                                    | Click the Findbutton                                                                                                    |
| If Not Found Go To Migrated Patient MM                                                                              |                                                                                                    |
| Step 8.                                                                                                    | Right click on your patient and from the context menu go to Schedule Next OP Appt                                                        |
| Now the main appointment book screen opens with the appointment tab uppermost the patient name is already filled in |                                                                                                    |
| Step 9.                                                                                                    | In the Appointment type box type 'pre' then click                                                                                        |
| Step 10.                                                                                                    | From the appointment type box select Pre<br>Assessment Nurse F/up                                                                        |
|                                                                                                    | If Pre Assessment Nurse F/up does not appear<br>as an option. You must contact CRS team to<br>enable the link for this appointment type. |
| Step 11.                                                                                                    | Appointment location will automatically fill, complete yellow mandatory fields                                                           |

Author : Teresa Wynes

Page 3

# **Set Encounter**

Sort To Be Scheduled List, using Fit for Surgery flag

### Send Call Letter for Routine Patients

- Step 12. Add Scheduling comment including Surgeon and Operation
- Step 13. Click the Move button to move the details over to Work in Progress box
- Step 14. Select your date from the Calendar
- Step 15. Select your appointment Time.
- Step 16. Click Schedule
- The patient's appointment will appear in a pending state in this colour until you confirm the appointment
- Step 17. Click Confirm button in the Work in Progress window

You will now be able to view the pre assessment letter that will be sent to the patient

- Step 18. Click OK
- Result: Your Patient's Pre Assessment Appointment will now change colour to show it has been confirmed

#### 3. Set Encounter

Set Encounter to be used if the patient has an existing Day Case/Inpatient Waiting list Encounter which should be used

**Example:** Incorrect procedure has been ordered and Inpatient encounter added, incorrect procedure then removed and replaced with correct procedure, which then appears on the Add Set Encounter List.

- Step 1. Select patient again from add set encounter / RUH Theatres request list queue
- Step 2. Right click and select modify from context menu
- **Step 3.** At the bottom of the screen click 'Set Enc' button.
- Step 4. Select the correct IP/DC Waiting list encounter
- Step 5. Click OK
- Result: Patient now on To Be Scheduled List

- 4 Sort To be Scheduled List, using Fit for Surgery flag
- Step 1. Log into Appointment Book
- Step 2. Go to Request List enquiry kicon.
- Step 3.In Request list go to Enquiry and drop down to<br/>To be Scheduled
- Step 4.In the Request List Queues drop down to"S"<br/>and then up to RUH Theatre Request List
- **Step 5.** Scroll down to select as many of the functions as appropriate, Consultant treatment function and as many options as you can to reduce the amount of patients on the list
- Step 6. Click Find
- **Result:** You will now see the list of patients to be scheduled which you can scroll across to check all the information. Use your preferences option to adjust the columns.

5. Send Call Letter for Routine Patients

# Log into PM Office

- **Step 1.** Go to Published Waiting List.
- Step 2. Double click on IP Wait List by Treatment Function
- Step 3. Select your Primary filters for the waiting list you want to view. this can be more than one and select **OK**

In-Patient Waiting List will be displayed

- Step 4.
   Select your patient Status will be Requested

   Requested
   Requested
- Step 5. Right click on patient and select conversation -Send in patient Call Letter

The conversation opens and all mandatory fields will be completed

Step 6. Click OK

Result: Status Now - Call Letter Sent

## **Business Rules**

## **Management of Elective Admissions**

- 1. When the TCI date is confirmed, the Booking Team must update the TCI ward/location using the modify function.
- 2. All requests on the Add/Set Encounter queue to be added to the waitlist within 24hrs.
- 3. Pre Assessment appointments will be booked at the same time as the patient is added to the waitlist.
- 4. Pre Assessment appointments to be booked 6 to 8 weeks before the likely surgery date.
- 5. The Booking Team will ensure that the correct 18 week pathway is selected for all encounters.